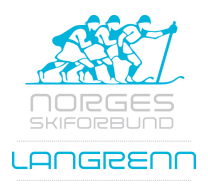

## Rutine: - Legge inn brikkenummer i skirenn

1. Gå inn i <u>https://minidrett.nif.no</u> og logg inn. Trykk deretter på Min Kalender.

| Mi     | Min      | idre            | ett              | Min profil         | Personvern | Med | lemskap              | Lisen     | s Kurs          | Min kaler | nder   | Påmelding         | Beta            | ling |
|--------|----------|-----------------|------------------|--------------------|------------|-----|----------------------|-----------|-----------------|-----------|--------|-------------------|-----------------|------|
| Min ka | lender   | ?               | <u>Gjennomfø</u> | <u>rte (arkiv)</u> |            |     |                      |           |                 |           |        | 🛺 1 vare: tota    | alt <b>200.</b> | 00 🔶 |
| Erik   |          |                 |                  |                    |            |     | TestUten             | Brikk     | eAsgeir         |           |        |                   |                 |      |
|        |          |                 |                  |                    |            |     | Dato                 | 1         | Arrangør        |           | Sted   |                   |                 |      |
| søndag | 01.05.22 | TestUte<br>Erik | enBrikkeAsg      | jeir               |            |     | 01.05.2022           | I         | Norges Skiforb  | und       | TestAr | rena              |                 |      |
|        |          |                 |                  |                    |            |     | Idrett               | 1         | livå/type       |           | Påmel  | dingsfrist/period | е               |      |
|        |          |                 |                  |                    |            |     | Langrenn             | ł         | Kretsrenn       |           | 08.12. | 21 - 30.04.22     |                 |      |
|        |          |                 |                  |                    |            |     | Uis arran            | gements   | informasjon     |           |        |                   | f               | Del  |
|        |          |                 |                  |                    |            |     | Erik Husby           | , Buvik I | L - Ski         |           | E      | Brikkenummer:     | Endre           |      |
|        |          |                 |                  |                    |            |     | 01.05                | M         | enn senior / 10 | km fri    |        |                   | Meld a          | av   |
|        |          |                 |                  |                    |            |     | Legg til påmeldinger |           |                 |           |        |                   |                 |      |

2. I venstremenyen kommer alle påmeldinger opp. Trykk så på det skirennet som mangler brikkenummer. I høyremenyen kommer bildet over opp. Her kan man trykke på knappen <u>endre</u> til høyre for Brikkenummer:

| TestUtenBrikkeAsgeir       |                         |                                         |  |  |  |  |  |  |
|----------------------------|-------------------------|-----------------------------------------|--|--|--|--|--|--|
| Dato                       | Arrangør                | Sted                                    |  |  |  |  |  |  |
| 01.05.2022                 | Norges Skiforbund       | TestArena                               |  |  |  |  |  |  |
| ldrett                     | Nivå/type               | Påmeldingsfrist/periode                 |  |  |  |  |  |  |
| Langrenn                   | Kretsrenn               | 08.12.21 - 30.04.22                     |  |  |  |  |  |  |
| Us arrangementsinformasjon |                         |                                         |  |  |  |  |  |  |
| <b>Erik Husby</b> , Buv    | rik IL - Ski            | Brikkenummer<br>4103958<br>Lagre Avbryt |  |  |  |  |  |  |
| 01.05                      | Menn senior / 10 km fri | Meld av                                 |  |  |  |  |  |  |
| Legg til påmel             | dinger                  |                                         |  |  |  |  |  |  |

3. Til slutt legger man inn brikkenummeret og trykker Lagre.